# **Controlled Circulation Drying System User Manual**

### **Hardware Schematic**

• Structure Description

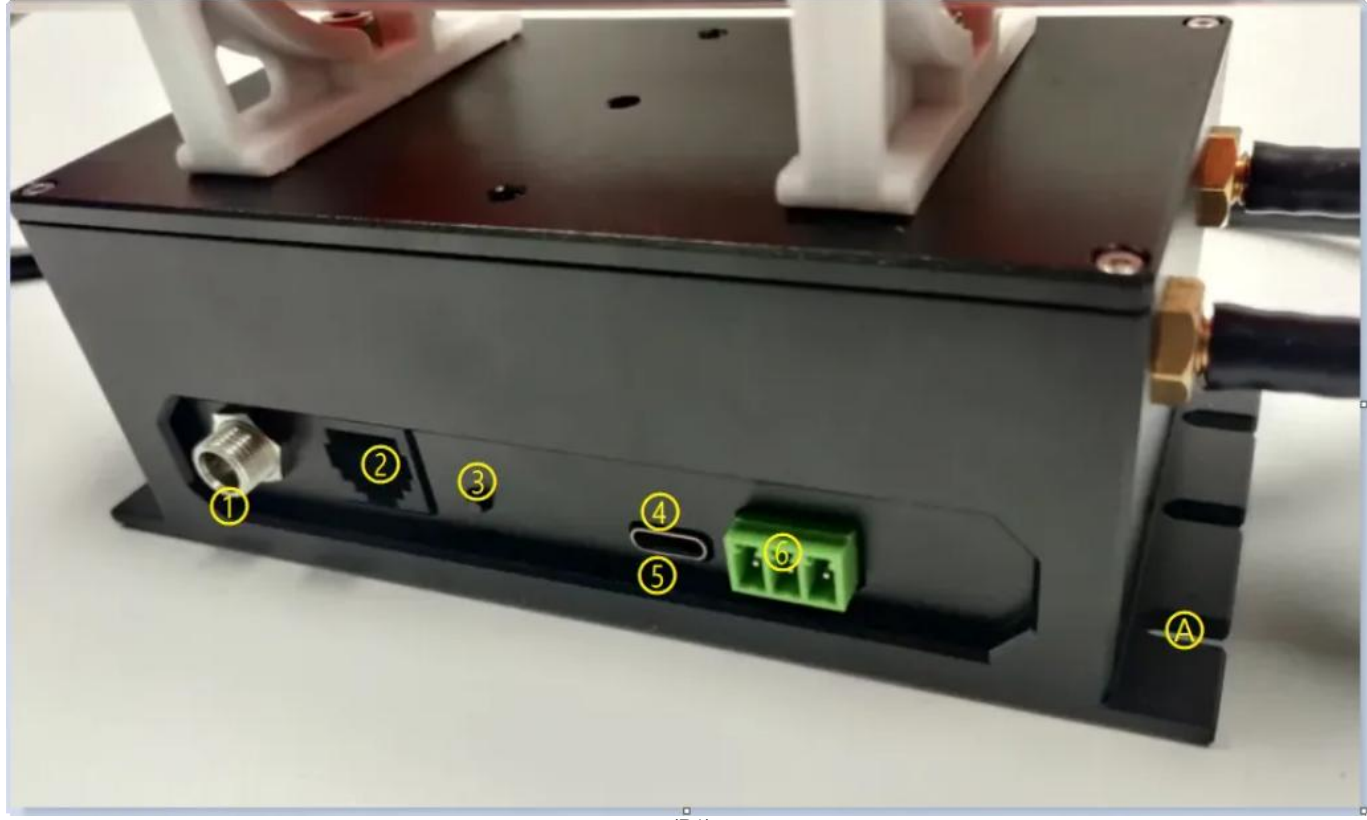

(P1)

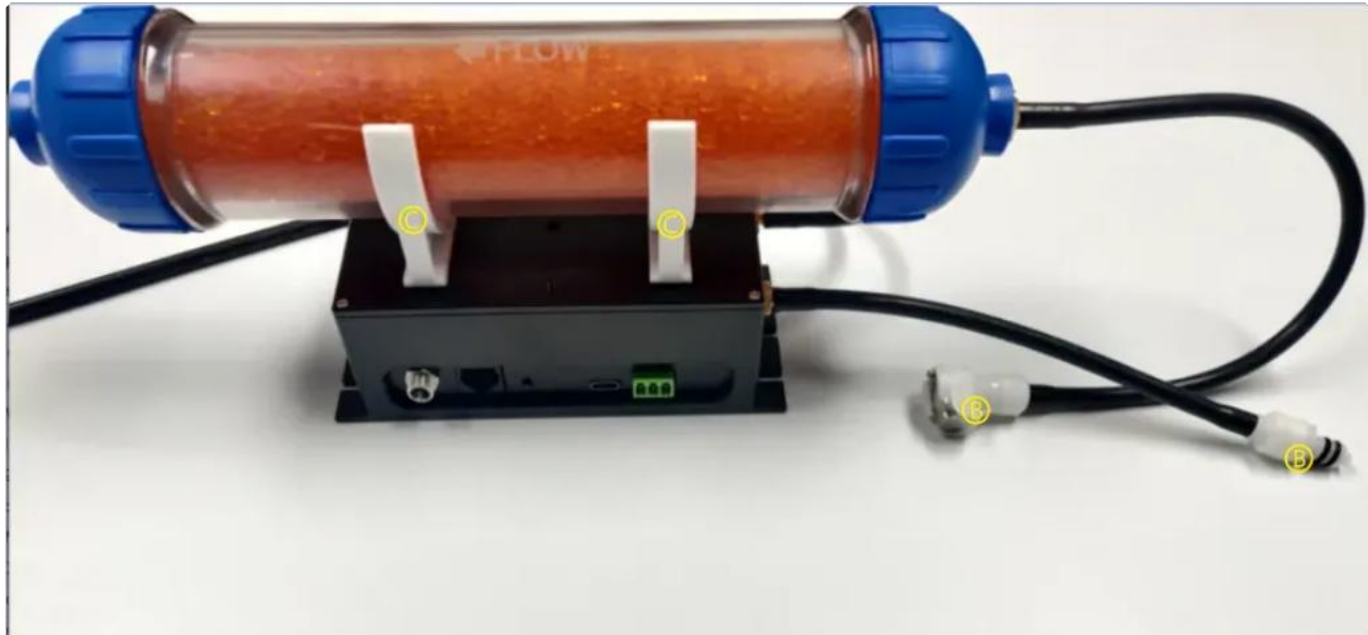

(P2)

- 1.12V power socket (over 0.4mA)
- 2. Camera 4Pin Cable Socket
- 3. Manual start/off button
- 4. Type-C interface (analog serial port)
- 5. Startup mode switching (blue light)
- 6. RS485 common interface
- A. Reserved slot for mounting screws
- B. Quick couplings
- C. desiccant tube mounting slot

Note: The RS485 and 4Pin cables need to be operated with the power supply disconnected!

Indicator Light

At Startup: Blue: Maintenance Mode; Yellow->Red->Off: Startup Successful

After Startup: Light off: Standby Green: In operation

### **Hardware Connection**

Using 4Pin Cable to Connect the Camera

Please keep the power off!

• Using RS485 Interface

Please keep the power off!

• Using Type-C Interface

Connect the device directly to the computer via a Type-C cable and control it using the test software installed on the computer.

Any two connections can be used simultaneously.

## **Operation Ways**

Manual Switch

Press the switch button to turn on/off drying operations.

Note: The press time needs to be more than 0.1 second and no more than 3 seconds.

• Schedule Tasks

Use protocol "312" to set the week/hour/minute/second, and wait for the drying operation to start.

After disconnecting the 12V power, the scheduled task remain effective (requires the device to have a valid battery installed).

• Serial Protocol Control

```
w
    {"cmd_id":101,"cmd_name":"version"}
1
2
3
    //return fields version id bv
4
5
    {"cmd_id":201,"cmd_name":"g_time"}
6
    //return fields rtc_d date rtc_t time
7
    {"cmd_id":202,"s_date":20240105,"s_time":162315}
8
9
   {"cmd_id":301,"cmd_name":"g_pump"}
10
11
   //field pump_sta_a 0/1 off/on
12
    {"cmd_id":302,"cmd_name":"s_pump","a_status":0}
13
14
15
   {"cmd_id":302,"cmd_name":"s_pump","a_status":1}
16
17
   {"cmd_id":303,"cmd_name":"sw_pump"}
18
   //switch operating status
19
   {"cmd_id":311,"cmd_name":"s_timeout","s_timeout":5}
20
21 //operating timeout
22
   {"cmd_id":312,"wd":1,"hr":10,"mi":50,"sc":20}
23
24
   //schedule week hour minute second week 0=every day week 8=disabled
25
26 {"cmd_id":313,"cmd_name":"g_alarm"}
27 //check schedule d h m s
28
   {"cmd_id":102,"cmd_name":"xx","s_debug":1}
29
30
   //debug on scheduled light on show debug
```

```
    SDK API Control
```

Refer to the SDK API Menu:

https://www.qhyccd.com/file/repository/latestSoftAndDirver/Demo/QHYCCD%20SDK%20API%20MENU\_EN.pd f

Relevant Control Parameters:

CONTROL\_ID= CONTROL\_OUTSIDE\_PUMP\_V2 (87)

### **Testing Software**

• Testing Interface

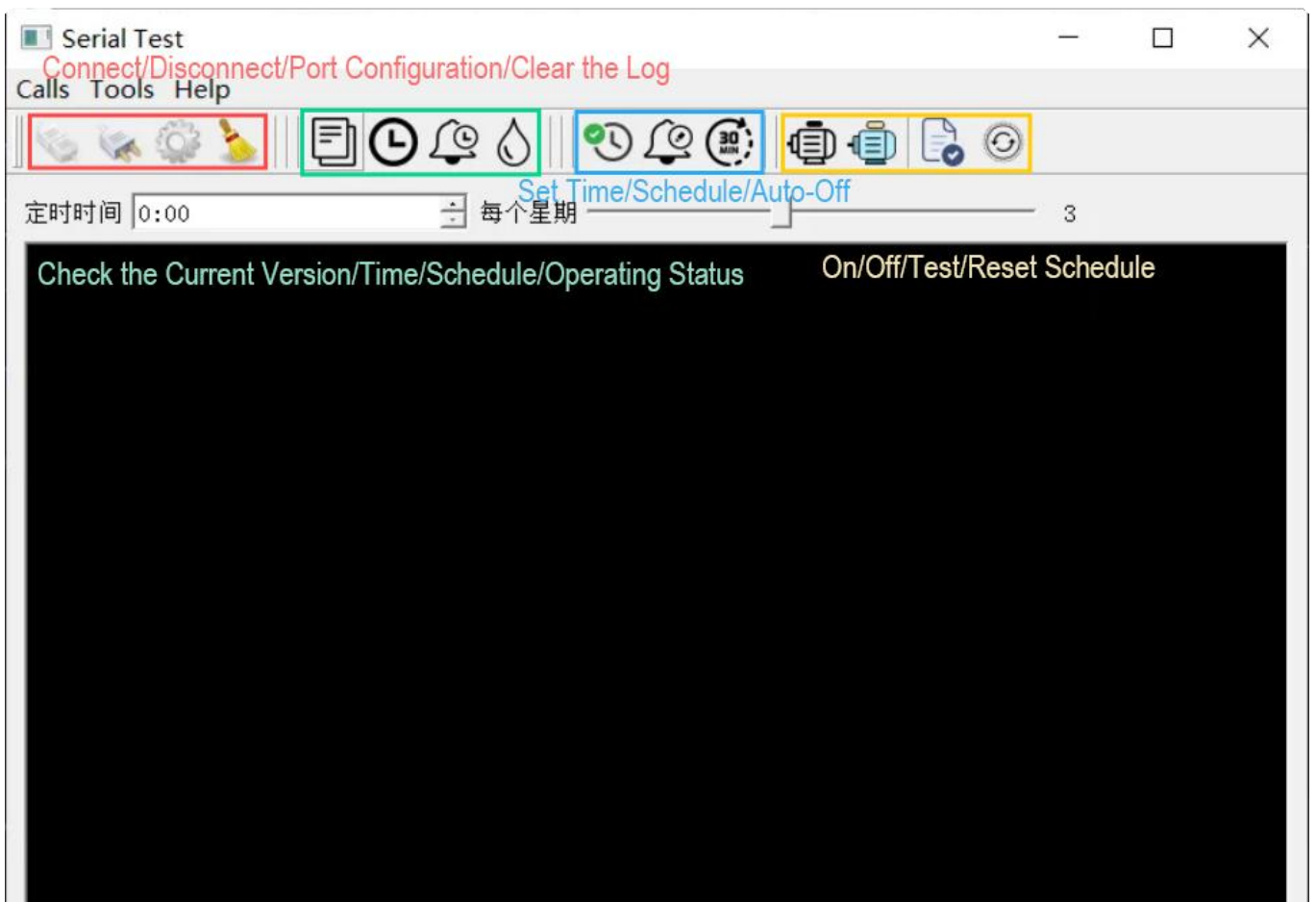

(P3)

### Port Configuration

| Serial Test                               |       |   | $\times$ |
|-------------------------------------------|-------|---|----------|
| Calls Tools Help                          |       |   |          |
| S S S S S S S S S S S S S S S S S S S     | 6     |   |          |
| 定时时间 0:00 每个星期                            |       | 3 |          |
| Settings                                  | ?     | × |          |
| Select Serial Port                        |       |   |          |
| COM3 BaudRate: 96                         | 00 _  | - |          |
| COM3 Data bits: 8                         | 2     | - |          |
| Custom Parity: Not                        | ne _  | - |          |
| Location: \\.\COM3 Stop bits: 1           | 2     | - |          |
| Product Identifier: 18a Flow control: Not | ne _  | - |          |
| Additional options                        |       |   |          |
| ✓ Local echo                              |       |   |          |
|                                           | Apply |   |          |
|                                           |       |   |          |
|                                           |       |   |          |
|                                           |       |   |          |
|                                           |       |   |          |
|                                           |       |   | //       |

(P4)

• Connect the Device and Check the Version

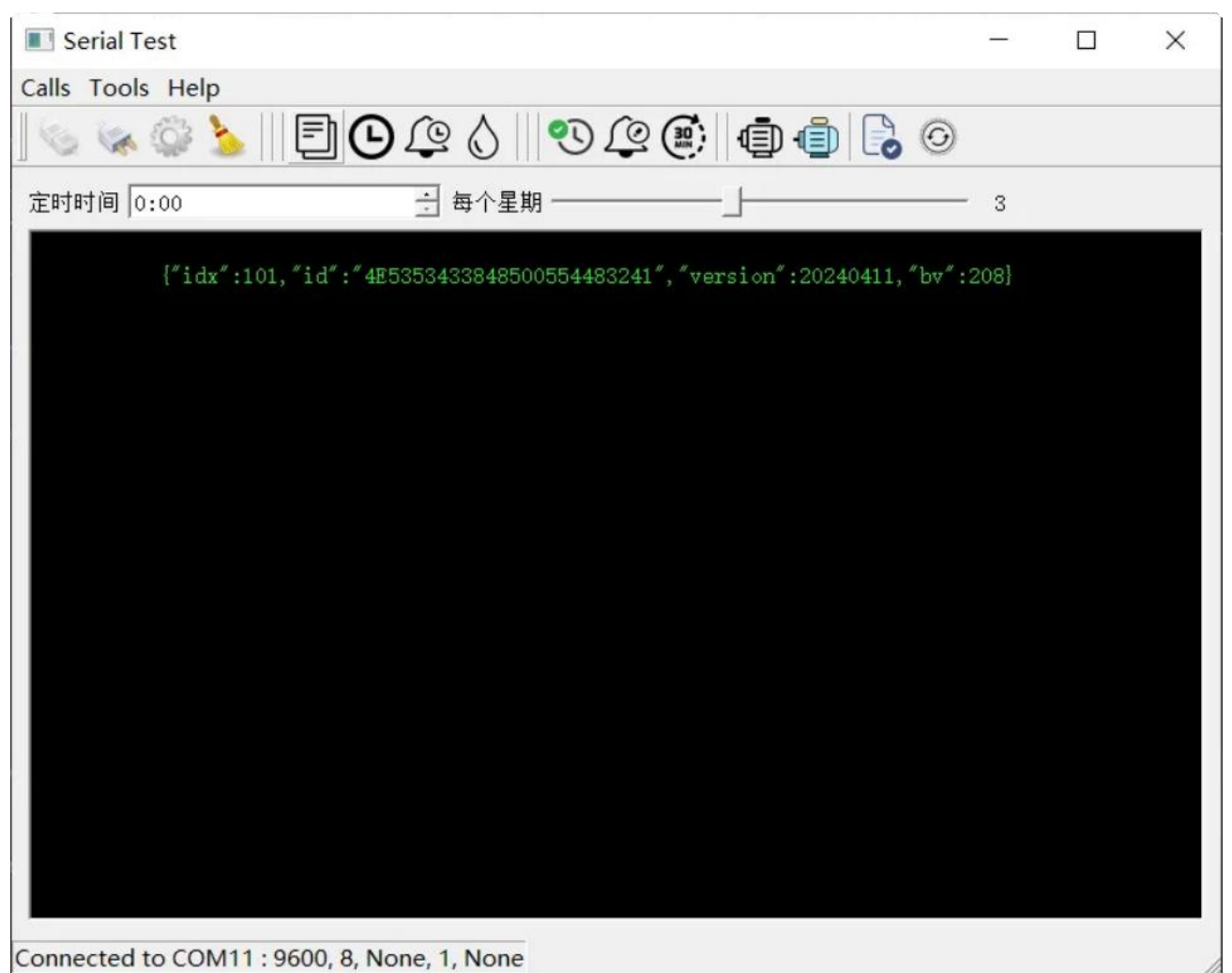

(P5)

#### Read Time

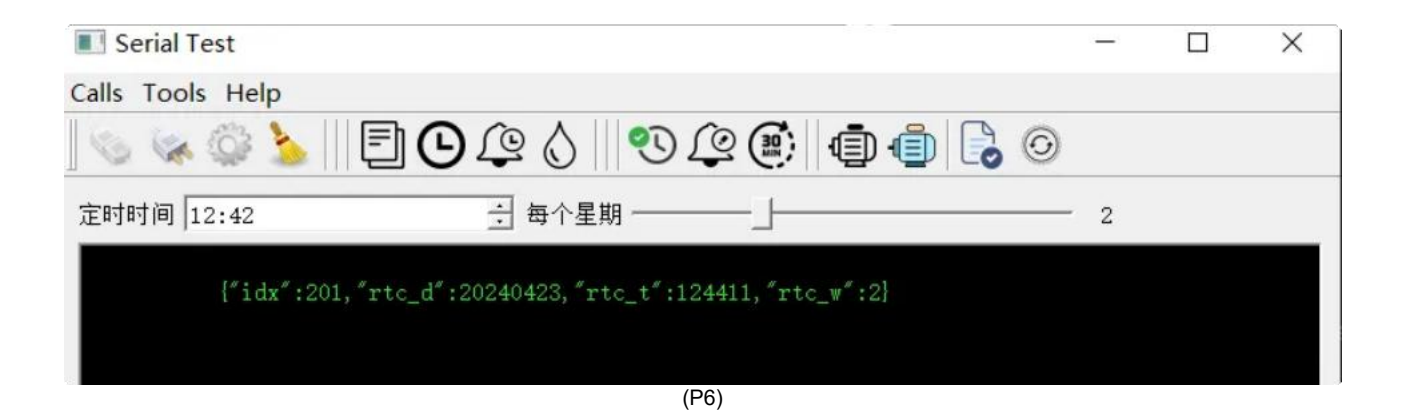

#### Auto Test

The auto test will start in 10 seconds by default.

To avoid unintentional operation, perform a reset of the schedule after an auto test and read the new schedule.

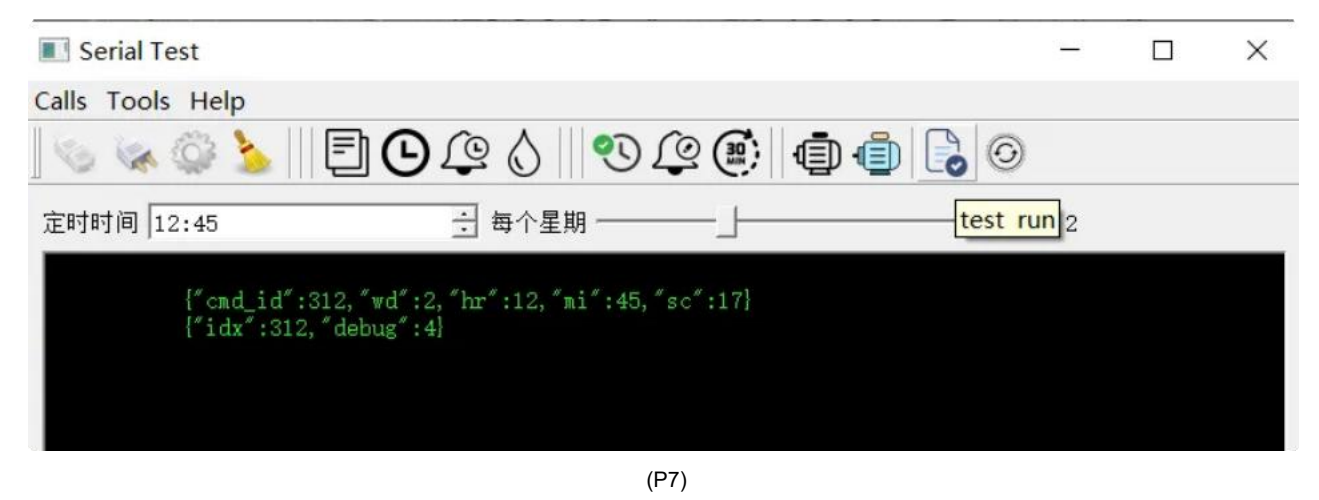

Note: You need to reset the schedule after an Auto Test, otherwise the Auto Test schedule will remain and start next!

**Firmware Upgrade** 

• Upgrade at the Factory

Tools:

- A debugger or programmer that supports SWD (Wildfire debugger or PWLINK2 debugger)
- SWD connection cable
- Programming software (PowerWriter)

Steps:

- Connect the SWD
- Select the device model (GD32E103CBT6) in the Programming software.
- Load the firmware (version 20240411)
- Check the checkbox (if any)
- Start burning
- Disconnect

#### • Upgrade by Users

- Install GigaDevice Dfu Tool 3.8.1.5784 (note the version number is correct)
- Launch Dfu Tool:
- Switch the device to maintenance mode (blue light on), connect the device through Type-C), and wait for the software to recognize it.
- Select Firmware File:

Click the "Open" button.

Browse and select the firmware file you want to burn.

- Check the checkbox
- Start burning
- After burning is complete, disconnect the device and switch back to normal launch mode (light will turn yellow->red->off).

### **Mounting and Fixing**

Mount the tube at point  $\mathbb{C}$  (as shown in P2), and connect  $\mathbb{B}$  to your QHY camera.

Select the mounting method according to the actual situation, and use the (A) slot(as shown in P1) to fix it if necessary.

### Use in the System

• Independent Control

Refer to the "Manual Switch" above.

• Control with Camera Connected (via SDK or camera control software)

You can switch On/Off in the Help menu of EZCAP, and refer to the "SDK API Control" section for API calls.

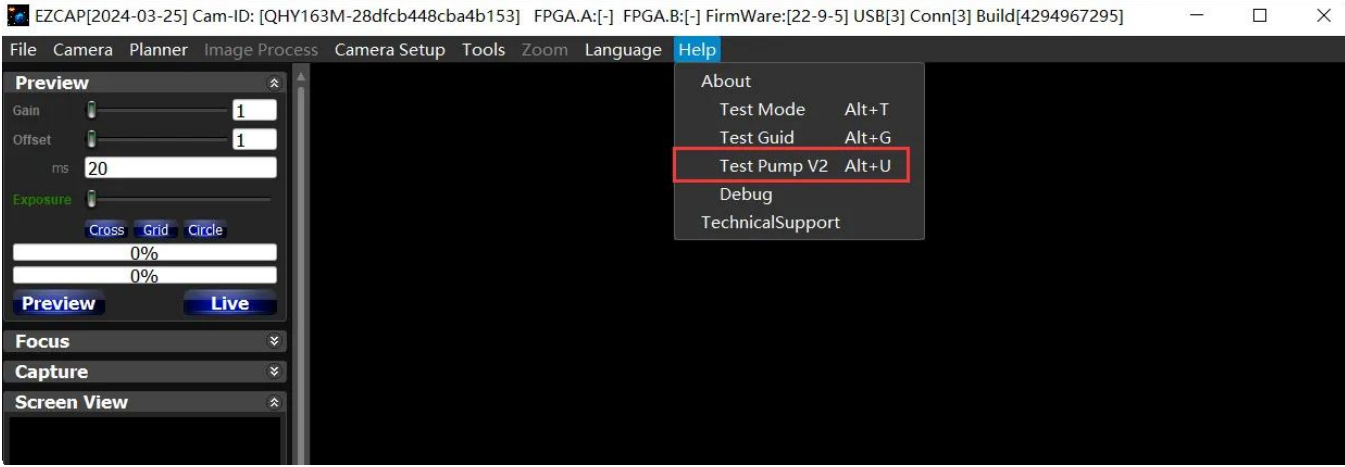

(P8)

• Use with a QHY Camera and a QHY Filter Wheel

Using a 4-pin extension hub, you can simultaneously connect both a filter wheel and this drying device.

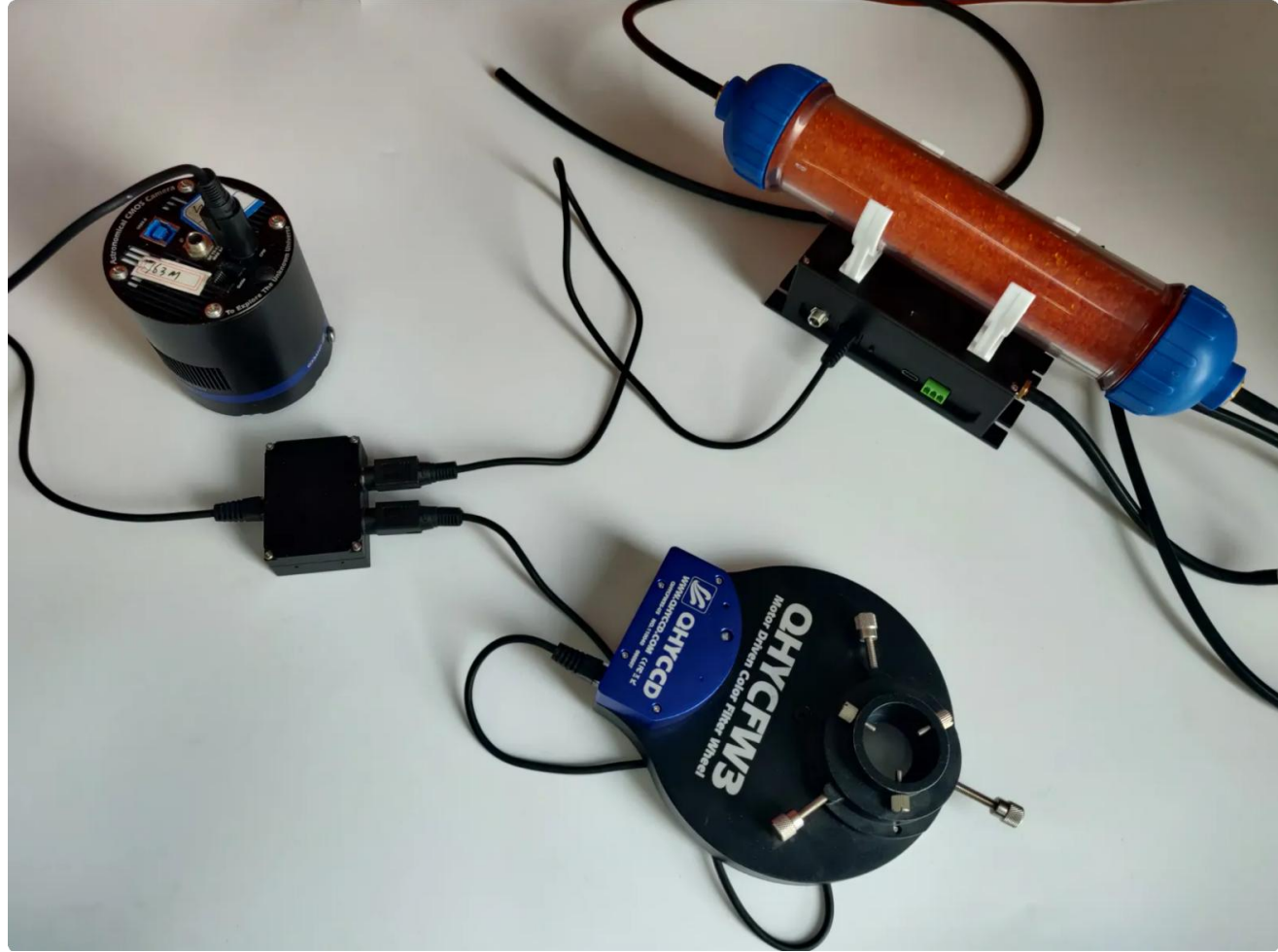

(P9)

# **Replacement of Desiccant**

• Replacement Cycle

Since replacement cycle is directly related to the working environment, it is recommended that the following references be considered.

- Changes in desiccant colors: The desiccant need to be replaced when the orange desiccant turns dark or green. (For other desiccant, please read its descriptions)
- After drying the camera, the humidity inside can not be less than 20%.
- Transportation and Storage

A rubber sleeve is required to close the opening during shipment and should be removed for assembly.

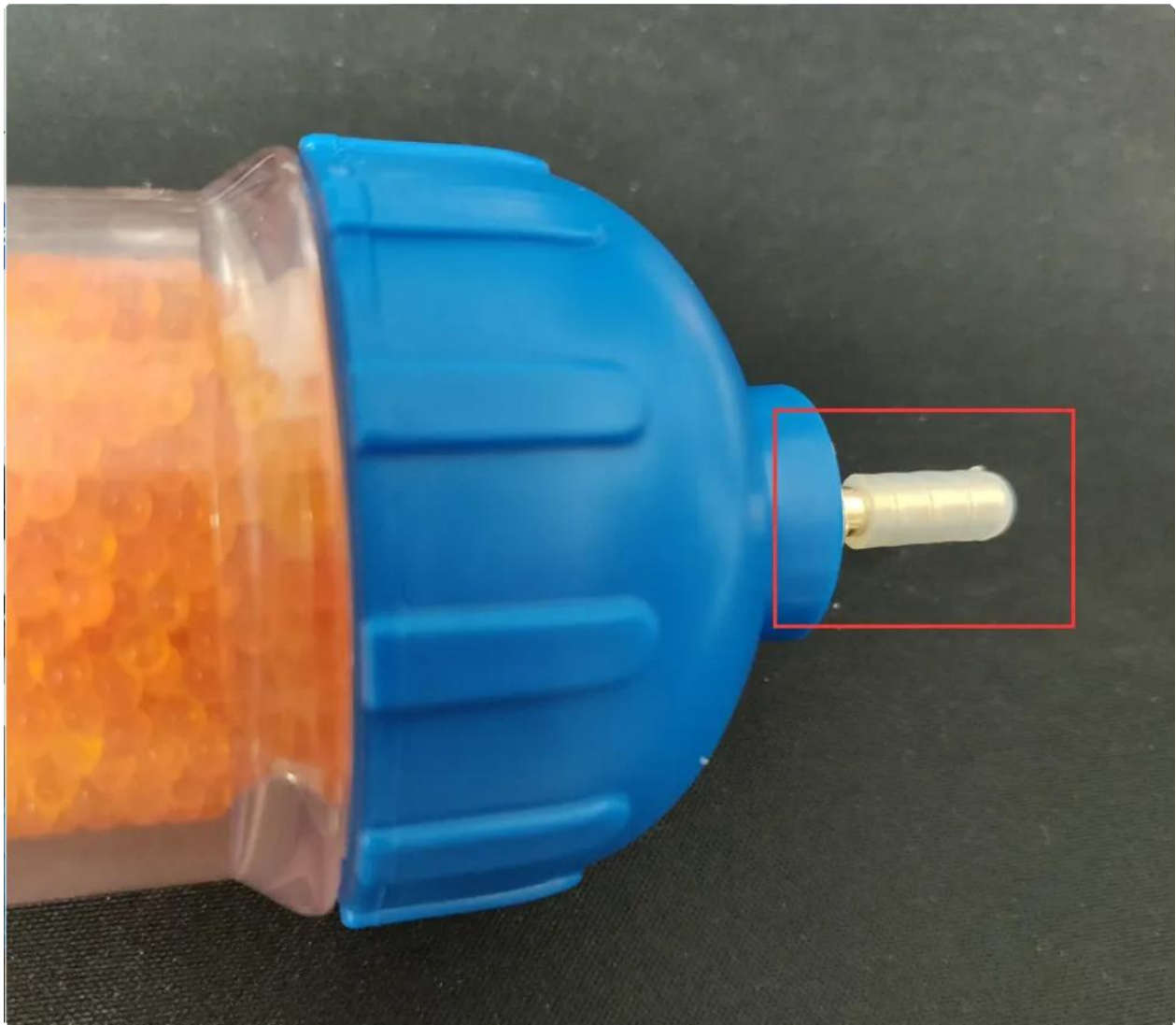